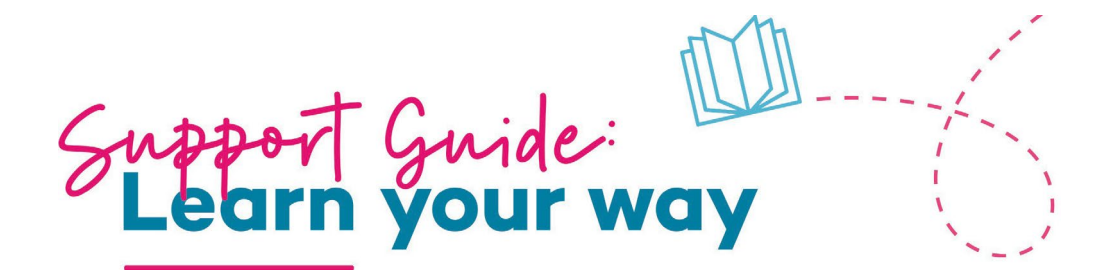

# **General Information:**

Once you have received an initial email, please use the below steps to access your Online Training.

Zest Care - Independence Australia Group – Learn Your Way – New Employee Login

Hello, First Name Surname

Please make sure that we have your first and last

1. Confirm your name

names correct. First Name

Surname

2. Create a password

Step 1. Go to the email entitled: Zest Care – Independence Australia Group – Learn Your Way – New Employee Login

**Step 2.** Click on the link to set your password. Ensure your password contains: 1 Upper case, 1 Lower case, 1 number, 1 Special Character and must be 8 characters as a minimum.

# Zest Care - Independence Australia Group – Learn Your Way – New Employee Login

Next time you login you will use the following username and password Hello First Name, Welcome to Independence Australia Group (IAG), Username: Your Username (email address will appear here we're happy you've joined the TEAM! Password\* As part of your onboarding with us, you'll shortly Mylitmos2023! receive online training courses (E-Learns) which you'll word must contain: 1 upper case, 1 lower case, 1 need to complete via our Learning Hub - 'Learn Your number, 1 special character, 8 characters Way' Confirm password\* It is essential that you complete this training, by doing Mylitmos2023! -Example Password: must meet requirements ►. so you can help create an environment that is safe, our password & confirm password must match secure and ethical whilst confidently supporting not Confirm your password by entering it again only our customers and clients but also the colleagues Show Password you work with. Login Details Your Username: Your email address will appear here To setup your account and complete your training Click on this link to set your password course please click on the following link: https:// independenceaustralia.litmos.com.au? loginkey=D3651C42-9C71-40F2-8DBD-4FA4FF785D0 This is a onetime link – it will expire. 0. This link will expire after first time use.

**Step 3**. You will need to access **Learn YOUR Way** by downloading the <u>LITMOS APP</u> via Google Play or your Apple Store.

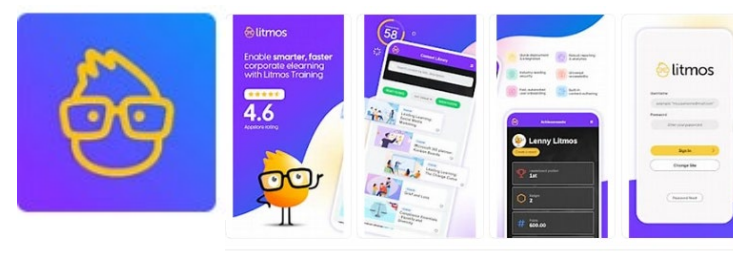

| 😔 litmos                                                                                                    |                    |         |                              |
|----------------------------------------------------------------------------------------------------|--------------------|---------|------------------------------|
| Enter Your Site<br>Your site name is the URL of your Litmos<br>instance. If you're not sure, press the Look Up<br>Site button and we'll send you an email. |                    |         |                              |
| Your site                                                                                                    | What is my site? 0 | Enter t | the site<br>endenceaustralia |
| Contir                                                                                                    | nue >              |         |                              |
| Look Up N                                                                                                    | Ay Site            |         |                              |

**Step 4.** You will be navigated to the sign in page. Once you enter your **Username** and **Password** you will be guided to your Learner Dashboard. Scroll down to view your assigned training.

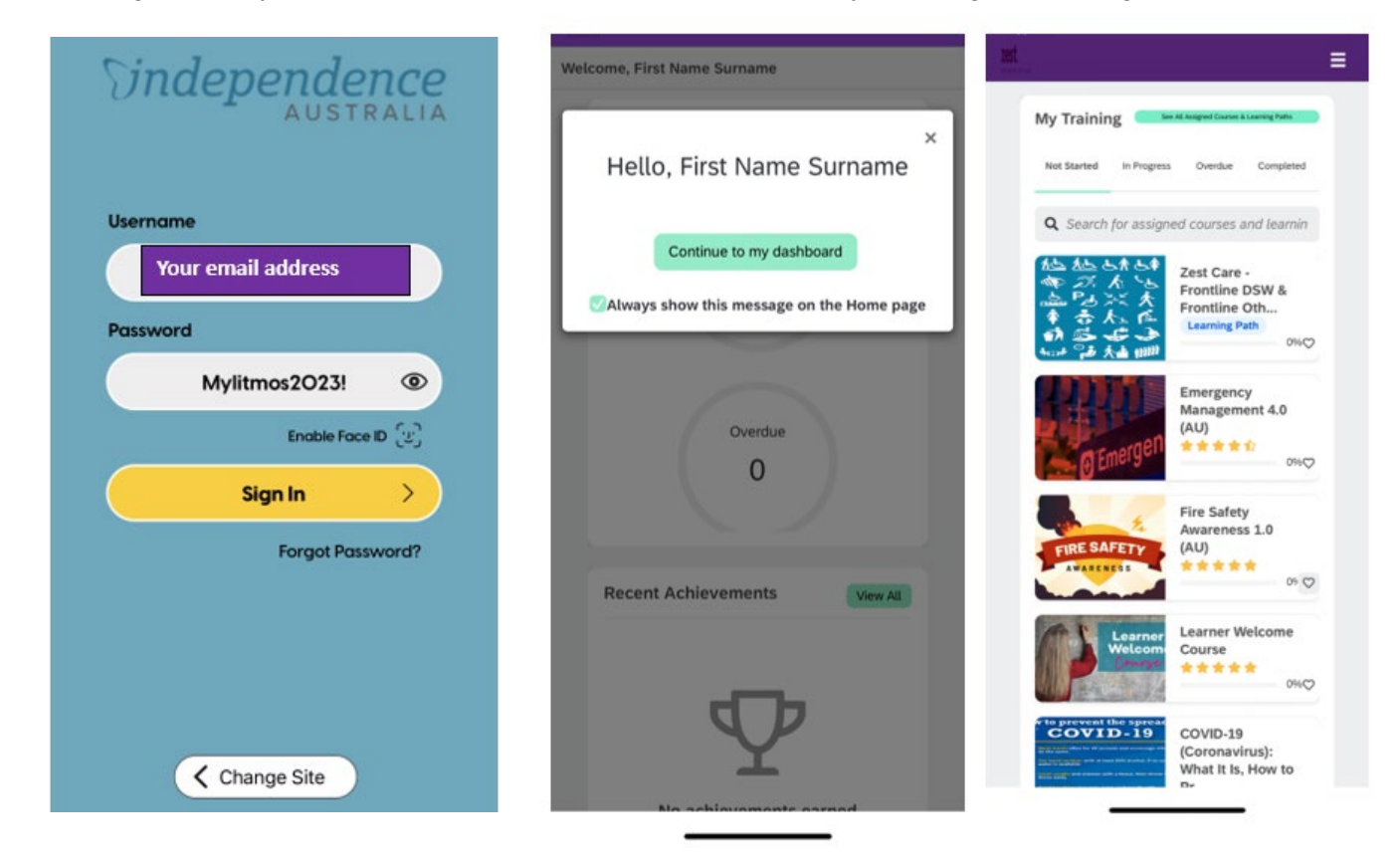

# **Main Navigation**

Welcome to the Learner Dashboard. From here you can:

- 1. Begin any courses that have been assigned to you
- 2. View the content library and browse through the catalogue of courses available
- 3. Stay on top of announcements and news
- 4. View your recent achievements
- 5. View your 'favourite' marked courses

## **Completing Courses:**

- 1. Your assigned courses are displayed on the dashboard. The menu allows you to filter through courses that are: in progress, overdue, not yet started and courses that are completed.
- 2. The Content Library which can contains a catalogue of courses available to all learners. The content library can be accessed from the main navigation bar. From here you can view all of your active *assets, courses, modules* and *learning paths*. You have the ability to search for courses using the top bar and filter down on the search results page. You will also see content that was: recently viewed, favourites, popular categories & courses recommended for you. Courses you choose to access and complete from the Content Library are not considered mandatory training. Only mandatory training assigned to you to complete is paid.

**Note:** Courses are not required to be completed in one sitting. You can begin courses and continue at a later date and time without losing your progress achievements.

#### Help & Support:

?

Experiencing difficulties with the portal? Do you have questions that have not been answered within this guide?

#### **Contact:**

People Experience Team: peopleexperience@iagroup.org.au